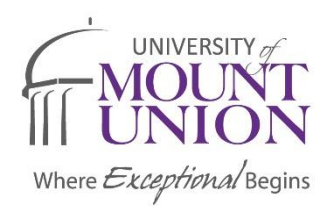

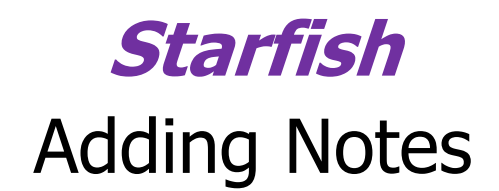

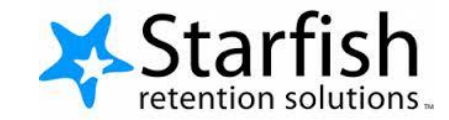

## To Add a Note:

Once you have logged into the system, search for or select the student for which you wish to add a note. You can do this by using the search box at the top of the page, or going into the Student Tab and clicking on the hyperlinked name of the Student.

- 1. You should now see the student file pop up on your screen.
- 2. Click the Add Note button at the top of the student file box.

| 🏴 Flag 🔹 Referral | ☑ To-Do 🖈 Kudos                      | Message              | Note Appoint       | ment              |                      |   |   |
|-------------------|--------------------------------------|----------------------|--------------------|-------------------|----------------------|---|---|
| Overview          | Student Informa                      | ition                | 2                  |                   |                      |   |   |
| h- Success Plans  | <ul> <li>Minor: Communica</li> </ul> | tion                 | d No               |                   |                      |   | 5 |
| 🞓 Courses         | Active Flags                         |                      | ۲.<br>۲.           |                   |                      |   |   |
| Fracking          | Active Flags for course              | s in the active term |                    |                   |                      |   |   |
| d Meetings        |                                      |                      |                    |                   |                      |   |   |
| Notes             |                                      |                      |                    |                   |                      |   |   |
| 1 Network         |                                      |                      |                    |                   |                      |   |   |
|                   | _                                    | _                    | _                  | _                 | _                    | _ |   |
|                   | 0                                    |                      |                    |                   |                      | - |   |
|                   |                                      |                      |                    |                   |                      |   | ب |
|                   |                                      |                      |                    |                   |                      |   |   |
|                   |                                      |                      |                    |                   |                      |   |   |
|                   | 29. Aug                              | 5. Sep               | 12. Sep            | 19. Sep           | 26. Sep              |   |   |
|                   | (                                    | Social Psychology    | Movies and Madness | Senior Research I | Christian Soc Ethics |   |   |
|                   |                                      |                      |                    |                   |                      |   |   |
|                   |                                      |                      |                    |                   |                      |   |   |

- 3. You will then see a place to enter your note.
- 4. Select the Note Type
- 5. Include a Subject
- 6. Write your note in the text box provided.

\*\*Note that students cannot view any notes, but other advisors, instructors, and service providers can view these notes. Note permissions are clearly outlined in a light blue shaded box at the bottom of the Create Note box.

7. Once you are done writing your note, click Submit.

| Communication                   |                   |                                          |                       |   |
|---------------------------------|-------------------|------------------------------------------|-----------------------|---|
|                                 |                   |                                          |                       | × |
| lags<br>as for courses in the a | Create Note       |                                          | Never Mind Submit     |   |
|                                 | * Note Type       |                                          | ~                     |   |
|                                 | * Date            | 10-03-2016                               | <b>m</b>              |   |
|                                 | Subject           |                                          |                       |   |
|                                 | * Note            |                                          |                       |   |
|                                 |                   |                                          |                       |   |
|                                 |                   |                                          |                       | - |
|                                 |                   |                                          |                       |   |
|                                 |                   | Send copy of note to yourself            |                       |   |
|                                 |                   | Send copy of note to student             |                       |   |
|                                 |                   |                                          |                       |   |
| Aug                             | Note Sharing      | Shared                                   |                       |   |
| So                              | A Note Permis     | sions: A note type must be selected to a | determine the sharing |   |
|                                 | permissions f     | or this note.                            |                       |   |
|                                 |                   |                                          |                       |   |
|                                 | * Poquirod fields |                                          | Novor Mind Submit     |   |
|                                 | • Required lields |                                          | Never Wind Subini     |   |

| Overview                          | Student Informa           | ation |   |   |   |    |
|-----------------------------------|---------------------------|-------|---|---|---|----|
| Info                              | Major: Psychology         |       |   |   |   |    |
| <ul> <li>Success Plans</li> </ul> | V Minor: Communica        | ation |   |   |   |    |
| Meetings                          | , our of hage for our our |       |   |   |   |    |
| Meetings<br>Notes<br>Network      | Notes                     | -     |   | _ |   | -4 |
| Meetings<br>Notes<br>Network      | Notes                     |       | • | • | • | -  |

- 8. To ensure your Note has been submitted or to view other notes, go back to the student file page
- 9. Click on the "Notes" Tab on the Left Side

| Overview      | Created In Term       | Written By                 | Written By               |                |      |
|---------------|-----------------------|----------------------------|--------------------------|----------------|------|
| Info          | All                   | <ul> <li>Anyone</li> </ul> | ~                        | Any            | ~    |
| Success Plans | Туре                  | Subject                    | Written By               |                | Date |
| Courses       | No notes are shared w | vith you                   |                          |                |      |
| Tracking      |                       |                            |                          |                |      |
| Meetings      |                       | If there were notes for    | a student, they should s | how up here.   |      |
| Notes         |                       | There would be a small     | box with a plus sign you | u could use to |      |
|               |                       | expand the note.           |                          |                |      |

10. You can now view any notes for which you have permission in the Notes Tab.

11. You can use the sort terms (Created in Term, Written By, and Note Type) to sort the notes for each student.

12.You can also edit your own notes.